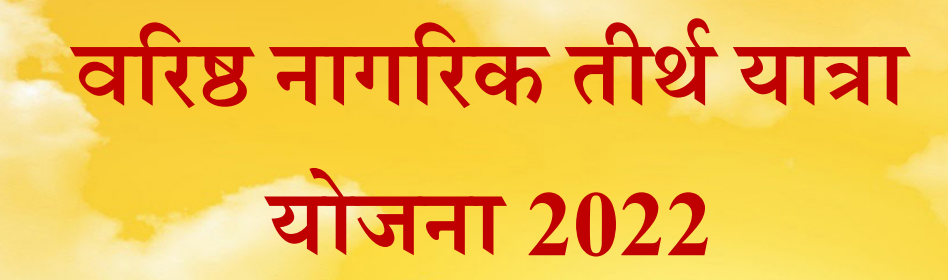

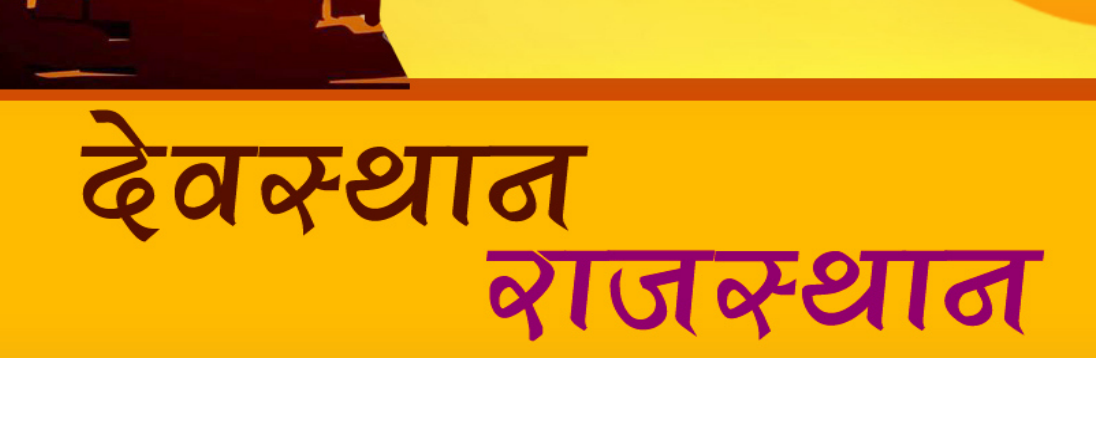

## वरिष्ठ नागरिक तीर्थ यात्रा योजना 2022 में यात्रा हेतु आवेदन करने हेतु उपयोगकर्ता पुस्तिका (User Manual)

-: यात्रा हेतु आवेदन करने हेतु पोर्टल का लिंक :https://edevasthan.rajasthan.gov.in/Forms/Home.aspx

-: यात्रा हेतु कंट्रोल रूम के संपर्क सूत्र एवं ई-मेल :-(केवल कार्यालय दिवस में प्रात: 10:00 बजे से शाम 06:00 बजे तक संपर्क करे))

1. यात्रा से सम्बन्धित प्रशासनिक सहायता हेतु संपर्क करे :-

0294-2410330 (hq.dev@rajasthan.gov.in)

2. यात्रा में आवेदन करने सम्बन्धित तकनीकी सहायता हेतु संपर्क करे :-0141-2923654 (hq.dev@rajasthan.gov.in)

> -: देवस्थान विभाग की Website का लिंक :https://devasthan.rajasthan.gov.in/index.asp

## 1.1 आवेदन करने की प्रणाली

• आवेदक जनआधार ID का चयन करे।

| जनः            | आधार ।               | D भरे                     |                               |                                                   |                                               |                          |                             |
|----------------|----------------------|---------------------------|-------------------------------|---------------------------------------------------|-----------------------------------------------|--------------------------|-----------------------------|
|                | <b>B</b><br>Dahboard | Registration Form Pr      | int Registration Mobile Verif | ication Reports                                   | K Back To Site                                |                          |                             |
| New Registrati | on Print Registrat   | ion Update Registration G | et ApplicationNo              |                                                   |                                               |                          |                             |
|                |                      | $\backslash$              | वरिष्ठ न<br>(आवेदव            | <b>गागरिक तीर्थ या</b> ?<br>ज का जनआधार कार्ड धार | <b>द्मा योजना 2022</b><br>रक होना आवश्यक हैं) | पात्रता                  | पूर्ण नियमावली              |
|                |                      |                           | आवेदन की                      | अंतिम तिथि 30-06-2                                | 022 है।                                       |                          |                             |
|                | जनउ                  | गधार ID 4738275566        | खोजे                          | यदि जन                                            | आधार नहीं बना है तो इस पर क्लिक करे           | जनआधार का रसीद नंबर खोजे | भामाशाह से जनआधार नंबर खोजे |
| क्र.नं.        | नाम                  | आधार नंबर                 | मोबाइल नंबर                   | पिता का नाम                                       | जन्म दिनांक                                   | तिंग                     | फोटोग्राफ                   |
| 1              | अम्बा देवी           | 69XXXXX9755               | 80XXXXX04                     | डायाजी                                            | 01-Jan-1941 (81-Age)                          | Female                   | <b>छने</b>                  |
|                |                      |                           |                               |                                                   |                                               |                          |                             |
|                |                      |                           |                               |                                                   |                                               |                          |                             |

चित्र 1.1

• जनआधार ID का चयन करने के बाद, आवेदक का विवरण दिखेगा।

|             | आवेदक             | का विव     | रण                        |                           |                              |                                    |                          |              |                 |
|-------------|-------------------|------------|---------------------------|---------------------------|------------------------------|------------------------------------|--------------------------|--------------|-----------------|
|             |                   |            |                           |                           |                              |                                    |                          |              |                 |
|             |                   |            |                           | आवेदन की अंति             | म तिथि ३०-०६-२०२२            | :हे                                |                          |              |                 |
|             |                   | जनआधार।D   | 4738275566                | खोजे                      | यदि जनआ                      | धार नहीं बना है तो इस पर क्लिक करे | जनआधार का रसीद नंबर खोजे | भामाशाह से ज | नआधार नंबर खोजे |
|             |                   |            |                           |                           |                              |                                    |                          |              |                 |
|             |                   |            |                           |                           |                              |                                    |                          |              |                 |
| क्र.न.      | नाम               |            | भाधार नंबर                | मोबाइल नंबर               | पिता का नाम                  | जन्म दिनांक                        | तिंग                     | फोटोग्राफ    |                 |
| क्र.न.<br>१ | नाम<br>अम्बा देवी | 69XXXXXXXX | <b>भाधार नंबर</b><br>1755 | मोबाइल नंबर<br>80XXXXXX04 | <b>पिता का नाम</b><br>डायाजी | बन्म दिनोक<br>01-jan-1941 (81-Age) | तिंग<br>Female           | फोटोग्राफ    | चुने            |

| •       | आवेदव      | त्र का विवरण              | दिखने के ब     | ाद <i>,</i> चुने  ब | टन को सेलेक्ट                     | करे।<br>सं               | ोलेक्ट करे                                |   |
|---------|------------|---------------------------|----------------|---------------------|-----------------------------------|--------------------------|-------------------------------------------|---|
|         |            |                           | आवेदन की अंतिम | तिथि 30-06-2022     | है                                |                          |                                           |   |
|         | जनअ        | <b>1धार ID</b> 4738275566 | खोजे           | यदि जनआध            | ार नहीं बना है तो इस पर क्लिक करे | जनआधार का रसीद नंबर खोजे | भामाशाह स <mark>े</mark> जनआधार नंबर खोजे |   |
|         |            |                           |                |                     |                                   |                          |                                           |   |
| क्र.नं. | नाम        | आधार नंबर                 | मोबाइल नंबर    | पिता का नाम         | जन्म दिनांक                       | लिंग                     | फोटोग्राफ                                 |   |
| 1       | अम्बा देवी | 69XXXXXX9755              | 80XXXXXX04     | डायाजी              | 01-Jan-1941 (81-Age)              | Female                   | पुरे                                      | ) |

चित्र 1.3

• आवेदक 60 वर्ष एवं अधिक आयु का होना आवश्यक है।

|         |                      |                 | 3        | नावेदक की   | आयु              |                                       |                          |                       |         |
|---------|----------------------|-----------------|----------|-------------|------------------|---------------------------------------|--------------------------|-----------------------|---------|
|         |                      |                 |          | आवेदन की ओ  | रेम तिथि 30-06-2 | 022 है।                               |                          |                       |         |
|         | जन                   | आधार ID 47      | 38275566 | खोजे        | यदि र            | ननआधार नहीं बना है तो इस पर क्लिक करे | जनआधार का रसीद नंबर खोजे | भामाशाह से जनआधार नंब | बर खोजे |
|         |                      |                 |          |             |                  |                                       |                          |                       |         |
| क्र.नं. | नाम                  | आधार            | र नंबर   | मोबाइल नंबर | पिता का नेष      | जन्म दिनांक                           | लिंग                     | फोटोग्राफ             |         |
| 1       | अम्बा देवी           | 69XXXXXX9755    | 5        | 80XXXXXX04  | डायाजी           | 01-jan-1941 (81-Age)                  | Female                   | <u>च</u> ुने          |         |
| 📕 आवे   | ोदक की आयु का वि     | वरण (01-04-2022 | को)*     |             |                  |                                       |                          |                       |         |
| ۲       | 60 वर्ष एवं अधिक आयु | के आवेदक        |          |             |                  |                                       |                          |                       |         |

चित्र 1.4

• इसके पश्चात तीर्थ स्थानों में से अपनी प्राथमिकता के कोई तीन तीर्थ स्थानों का चयन करे। (रेल यात्रा हेतु)

| तीर्थ स्थान सेलेक्ट करे                                                                                                    |                                        |
|----------------------------------------------------------------------------------------------------|----------------------------------------|
| 📕 तीर्थ स्थानों का विवरण (रेल यात्रा हेतु (तीर्थ स्थानों में से अपनी प्राथमिकता के कोई तीन तीर्थ स्थानों का चयन करे)रेल)                     |                                        |
| तीर्थ स्थानों के प्राम (तीर्थ स्थानों में से अपनी प्राथमिकता के कोई तीन तीर्थ स्थानों का चयन करे) *<br>जगन्नाथपुरी v रामेश्वरम v द्वारकापुरी | ~                                      |
| नीर्थ भागों का निवास (त्वार्य) (त्वार्य मावस में आवेतक किसी को आपने प्राथ) प्रतीं ल जा प्रकृत हैं।)                                          |                                        |
| 📕 લાય રયાના વગા વિવરણ (દ્વારૂ) (દ્વારૂ યાત્રા મ આવદ્રવ્ય વિજયા વગા અપન સાથ નદા લ ખા સવગા દ્વા)                                               |                                        |
| तीर्थ स्थानों के नाम (तीर्थ स्थानों में से अपनी प्राथमिकता के कोई स्थान का चयन करे)                                                          |                                        |
| पशुपतिनाथ - काठमांडू (नेपाल)(पशुपतिनाथ - काठमांडू (नेपाल 🗸                                                                                   |                                        |
|                                                                                                    | प्रारूप में संचित करें (Save as Draft) |

चित्र 1.5

 हवाई यात्रा में आवेदक जीवनसाथी के अतिरिक्त कोई अन्य को अपने साथ नहीं ले जा सकता हैं। । (हवाई)

| तीर्थ स्थान का च                                            | वयन करे                               |                                                                                                    |      |                                        |
|-------------------------------------------------------------|---------------------------------------|----------------------------------------------------------------------------------------------------|------|----------------------------------------|
| 📕 तीर्थ स्थानों का विवरण ( रेल यात्रा हेतु )(तीर्थ          | र्ग स्थानों में से अपनी प्राथमिकता के | कोई तीन तीर्थ स्थानों का चयन करे)रेल                                                                                                    | n)   |                                        |
| तीर्थ स्थानों के नाम (तीर्थ स्थानों में से अपनी प्राथमि     | कता के कोई तीन तीर्थ स्थानों का चयन क | रे) *                                                                                                    |      |                                        |
| जगन्नाथपुरी                                                 | <b>ب</b>                              | ाथमिकता द्वितीय                                                                                                    | ◄ ति | रेरुपति 🗸 🗸                            |
|                                                             |                                       |                                                                                                    |      |                                        |
| 📕 तीर्थ स्थानों का विवरप (हवाई) ( <mark>उ</mark> वाई यात्रा | में आवेदक किसी को अपने साथ ना         | ई' ल जा सकता हैं )                                                                                                    |      |                                        |
| तीर्थ स्थानों के नाम (तीर्थ स्थानों में से अपर्य प्राथमि    | कता के कोई स्थान का चयन करे)          |                                                                                                    |      |                                        |
| गोवा(गोवा तक हवाई जहाज द्वारा यात्रा)                       | v                                     | 1997 - 1997 - 19 |      |                                        |
|                                                             |                                       |                                                                                                    |      | प्रारूप में संचित करें (Save as Draft) |
|                                                             |                                       |                                                                                                    |      |                                        |

• हवाई प्राथमिकता चयन करने के बाद, हवाई प्राथमिकता को प्रारूप में संचित करेंगे।

|                                                                                     |                                           | प्रारूप में संचित करें       |           |
|-------------------------------------------------------------------------------------|-------------------------------------------|------------------------------|-----------|
|                                                                                     |                                           |                              |           |
| 📕 तीर्थ स्थानों का विवरप् (हवाई) (इवाई पात्रा में आवेदक किसी को अपने साथ नह         | ों ल जा सकता हैं )                        |                              |           |
| तीर्थ स्थानों के नाम (तीर्थ स्थानों में से अपनी प्राथमिकता के कोई स्थान का चयन करे) |                                           |                              |           |
| गोवा(गोवा तक हवाई जहाज द्वारा यात्रा)                                               | 1. A. A. A. A. A. A. A. A. A. A. A. A. A. |                              |           |
|                                                                                     |                                           | प्रारूप में संचित करें (Save | as Draft) |

चित्र 1.7

 इसके बाद किये गए आवेदन का "आवेदक विवरण" की जानकारी भरकर प्रारूप में संचित करें।

| 📕 आवेदक का विवरण                        |                                                                                                    |                             | आवेदक का विवरण भरे |   |
|-----------------------------------------|----------------------------------------------------------------------------------------------------|-----------------------------|--------------------|---|
|                                         |                                                                                                    |                             |                    |   |
| नाम (हिंदी) *                           | अमर सिंह                                                                                            | पिता/पति का नाम (हिंदी) *   | रघुनाथ             |   |
| নাম (इंग्लिश) *                         | Amar Sinh                                                                                           | पिता/पति का नाम (इंग्लिश) * | Rughunath          |   |
| लिंग *                                  | पुरुष 🗸                                                                                             | जन्म दिनांक *               | 01/01/1950         |   |
| मोबाइल                                  | 6375968487                                                                                          | अतिरिक्त मोबाइल             | 9909818903         |   |
| लैंडलाइन                                | STD Phone Number                                                                                    | व्यवसाय *                   | हाउसवाइफ           | ~ |
| आधार कार्ड नंबर                         | 80XXXXX2686                                                                                         | <b>व</b> र्ग <b>∗</b>       | GENERAL            | ~ |
| दिव्यांग (निःशक्तजन)*                   |                                                                                                    | ईमेल आईडी                   |                    |   |
| कोविड - 19 वैक्सीन की डोस लगाई हैं<br>? | <ul> <li>एहली डोज लगवाई पहली और दूसरी डोज कोई डोजे नहीं</li> <li>है। लगवाई है। लगवाई है।</li> </ul> |                             | ļ                  |   |

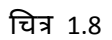

• इसके बाद किये गए आवेदन का "आवेदक के पते का विवरण" की जानकारी भरकर प्रारूप में संचित करें।

| विवरण का चयव              | न करें               |                    |                          |    |
|---------------------------|----------------------|--------------------|--------------------------|----|
| 📕 आवेदक के पते का विवरण   |                      |                    |                          |    |
| आवेदक के रहने का क्षेत्र* | जनजाति उप योजना(TSP) | 🖉 🖲 ग्रामीण 🔘 शहरी |                          |    |
| जिला *                    | भीलवाड़ा             | 🗸 पंचायत समिति     | सुवाणा                   | ¥  |
| ग्राम पंचायत              | मालोला               | 🖌 पिनकोड *         | 311802                   |    |
| तहसील *                   | भीलवाड़ा             | 🖌 गाँव / पोस्ट     | मालोला                   | *  |
| विधान सभा का नाम *        | भीलवाड़ा             | 🖌 पता *            | मालोला, सुवाणा, भीलवाड़ा |    |
|                           |                      |                    |                          | 10 |

चित्र 1.9

इसके बाद किये गए आवेदन का "आवेदक के जीवनसाथी का विवरण" को सेलेक्ट करे।

| सेलेक्ट करें                             |                     |  |  |
|------------------------------------------|---------------------|--|--|
| 📕 जीवनुसाथी का विवरण                     |                     |  |  |
| िजीवनसाथी (परिजन) का विवरण               |                     |  |  |
|                                          |                     |  |  |
| 📕 सहायक का विवरण                         |                     |  |  |
| आप सहायक ले जाने के पात्र नहीं है तो केव | त्त जीवनसाथी चुनिये |  |  |
|                                          |                     |  |  |

आवेदक के जीवनसाथी का विवरण दिखने के बाद, चुने बटन को चयन करना।

|                 |                           |                |               |                 | f                    | मेलक        | करें         |      |
|-----------------|---------------------------|----------------|---------------|-----------------|----------------------|-------------|--------------|------|
| 📕 जीवनसार्थ     | ी का विवरण                |                |               |                 |                      |             | $\mathbf{i}$ |      |
| ✓ जीवनसा<br>क न | थी (परिजन) का विवर<br>नाम | ण<br>आधार संबर | प्रोतादल नंतर | पिता/पनि का नाम | जन्म दिनांक          | <b>लिंग</b> | फोटोगाफ      |      |
| 1               | अमर सिंह                  | 80000002686    | 63/00000(87   | रघुनाथ          | 01-Jan-1950 (72-Age) | Male        |              | चुगे |

चित्र 1.11

 इसके बाद किये गए आवेदन का "जीवनसाथी का विवरण" की जानकारी भरकर प्रारूप में संचित करें।

| 📕 जीवनस       | जीवनसाथी/सहायक का विवरण           |              |             |          |             |                      |            |        |           |      |
|---------------|-----------------------------------|--------------|-------------|----------|-------------|----------------------|------------|--------|-----------|------|
| 🗸 जीवन        | 🗹 जीवनसाथी/सहायक (परिजन) का विवरण |              |             |          |             |                      |            |        |           |      |
| क्र.न.        | नाम                               | आधार नंबर    | मोबाइल नंबर | पिता/पति | का नाम      | जन्म दिनाव           | 5          | तिंग   | फोटोग्राफ |      |
| 1             | रतन कंवर                          | 75XXXXX6504  | 63XXXXXX87  | मोहन     |             | 01-Jan-1953 (69-Age) |            | Female |           | चुने |
| जीवनसाथी/स    | हायक                              | जीवनसाथी     |             | ~        | जन्म दिनांक |                      | 01/01/1953 |        |           |      |
| नाम (हिंदी)   |                                   | रतन कंवर     |             |          | पिता/पति व  | ग नाम (हिंदी)        | मोहन       |        |           |      |
| नाम (इंग्लिश) |                                   | ratan kanwar |             |          | पिता/पति व  | ग नाम (इंग्लिश)      | mohan      |        |           |      |
| लिंग          |                                   | स्त्री       |             | ~        | आधार नंबर   |                      | 75XXXXX650 | )4     |           |      |
| वर्ग*         |                                   | GENERAL      |             | ~        | मोबाइल      |                      | 6375968487 |        |           |      |
| व्यवसाय *     |                                   | हाउसवाइफ     |             | ~        |             |                      |            |        |           |      |

• इसके बाद किये गए आवेदन का "जीवनसाथी के पते का विवरण" की जानकारी भरकर प्रारूप में संचित करें।

| जीवनसाथी के प                           | पते का विवरण भरे                                                                   |   |                  |                          |   |
|-----------------------------------------|------------------------------------------------------------------------------------|---|------------------|--------------------------|---|
|                                         | ×                                                                                  |   |                  |                          |   |
| जीवनसाथी/सहायक के पते का विवर           | ण                                                                                  |   |                  |                          |   |
| जीवनसाथी/सहायक के रहने का क्षेत्र*      | जनजाति उप योजना(TSP)                                                               | * | 🖲 ग्रामीण 🔵 शहरी |                          |   |
| जिला *                                  | भीलवाड़ा                                                                           | * | पंचायत समिति     | सुवाणा                   | ۷ |
| ग्राम पंचायत                            | मालोला                                                                             | * | पिनकोड *         | 311802                   |   |
| तहसील *                                 | भीलवाड़ा                                                                           | * | गाँव / पोस्ट     | मालोला                   | ۷ |
| विधान सभा का नाम *                      | भीलवाड़ा                                                                           | ~ | पता              | मालोला, सुवाणा, भीलवाड़ा |   |
| कोविड - 19 वैक्सीन की डोस लगाई हैं<br>? | ं ● ं<br>पहली डोज लगवाई पहली और दूसरी डोज कोई डोजे नहीं<br>है  लगवाई है  लगवाई है। |   |                  |                          |   |

चित्र 1.13

इसके बाद किये गए आवेदन का "आवेदक और जीवनसाथी" की उम्र ७५ या ७५ से ज्यादा है
 तो १ सहायक भी साथ ले जा सकते है।

| जन     | आधार ID               | भरे                           |                           |                 |                      |             |           |      |
|--------|-----------------------|-------------------------------|---------------------------|-----------------|----------------------|-------------|-----------|------|
|        |                       |                               |                           |                 |                      |             |           |      |
| 📕 सहाय | क का विवरण            |                               |                           |                 |                      |             |           |      |
| 🗾 अग   | ार सहायक परिवार के सट | रूप में नहीं है तो सहायक का ज | नआधार दर्ज करें। (परिचित) |                 |                      |             |           |      |
| ্র বা  |                       |                               |                           | चो.ने           |                      | fiernoner   |           |      |
|        |                       | 4622041324                    |                           | খাগ             | পন্ধ জন              | ाजाधारमर    |           |      |
| क्र.न. | नाम                   | आधार नंबर                     | मोबाइल नंबर               | पिता/पति का नाम | जन्म दिनांक          | <b>लिंग</b> | फोटोग्राफ |      |
| 1      | प्रीति टेलर           | 61XXXXX1803                   | 63XXXXX67                 | छगन लाल टेलर    | 12-Jul-1986 (35-Age) | Female      | 63        | चुने |
|        |                       |                               |                           |                 |                      |             |           |      |
| 2      | कमलेश दर्जी           | 53XXXXXX3836                  | 70XXXXXX66                | बंशी लाल टेलर   | 12-May-1975 (46-Age) | Male        | -         | चुने |

सहायक का विवरण दिखने के बाद, चुने बटन को चयन करना।

|        |                      |                               |                           |                 |                      |         | सहायक चुव | ने   |
|--------|----------------------|-------------------------------|---------------------------|-----------------|----------------------|---------|-----------|------|
| . सहाय | क का विवरण           |                               |                           |                 |                      |         |           |      |
| 🔽 अग   | र सहायक परिवार के सट | स्य में नहीं है तो सहायक का ज | नआधार दर्ज करें  (परिचित) |                 |                      |         |           |      |
| जनआध   | RID                  | 4622041324                    |                           | खोजे            | अन्य जन              | આધારમરે |           |      |
| क्र.न. | नाम                  | आधार नंबर                     | मोबाइल नंबर               | पिता/पति का नाम | जन्म दिनांक          | त्तिंग  | फोटोग्राफ |      |
| 1      | प्रीति टेलर          | 61XXXXXXX1803                 | 63XXXXX67                 | छगन लाल टेलर    | 12-Jul-1986 (35-Age) | Female  |           | बुने |
| 2      | कमलेश दर्जी          | 53XXXXXX3836                  | 70XXXXX66                 | बंसी लाल टेलर   | 12-May-1975 (46-Age) | Male    |           | तुने |

• इसके बाद किये गए आवेदन का "आवेदक द्वारा नामित प्रतिनिधि का विवरण" की जानकारी भरकर प्रारूप में संचित करें। (आपात स्थिति में संपर्क हेतु)

| प्रतिनिधि का                         | विवरण भरे                        |                    |            |                                |
|--------------------------------------|----------------------------------|--------------------|------------|--------------------------------|
|                                      |                                  |                    |            |                                |
| 📕 आवेदक द्वारा नामित प्रतिनिधि का वि | वरण आपात स्थिति में संपर्क हेतु) |                    |            |                                |
| प्रतिनिधि-1                          |                                  |                    |            |                                |
| नाम *                                | राकेश                            | मोबाइल *           | 9876543210 |                                |
| पूरा पता *                           | जयपुर                            | आवेदक से सम्बन्ध * | परिजन      | ~                              |
|                                      |                                  | li                 |            |                                |
| प्रतिनिधि-2                          |                                  |                    |            |                                |
| नाम *                                | महेश                             | मोबाइल *           | 8098756653 |                                |
| पूरा पता *                           | जयपुर                            | आवेदक से सम्बन्ध * | परिचित     | ~                              |
|                                      |                                  | 1                  |            |                                |
|                                      |                                  |                    | प्रारूप    | में संचित करें (Save as Draft) |

चित्र 1.14

 इसके बाद किये गए आवेदन का "आवेदक और जीवनसाथी" का फोटोग्राफ परिवर्तित कर सकते हैं। (यदि आप फोटो परिवर्तित करना चाहते हैं तो अपलोड करे अन्यथा आवश्यकता नहीं हैं।)

| अपलोड करे<br>फोटोग्राफ (फोवेग्राफ साइज़ 1MB से कम होना चाहिए) (JPEG ए             | á jPG)                 |                                                       |                                      |  |  |  |
|-----------------------------------------------------------------------------------|------------------------|-------------------------------------------------------|--------------------------------------|--|--|--|
| आवेदक की छोटो *<br>Choose File No file chos<br>Upload                             | जीवनसाथी की फोटो<br>en | सहायक की फोटो<br>Lhoose File No file chosen<br>Upload | Choose File No file chosen<br>Upload |  |  |  |
| नोट :- पदि आप फोटो परिवर्तित करना चाहते हैं तो अपलोठ करे अन्यथा आवश्यकता नहीं हैं |                        |                                                       |                                      |  |  |  |

चित्र 1.15

 इसके बाद किये गए आवेदन का "आवेदक और जीवनसाथी" का चिकित्सा प्रमाण पत्र अपलोड करे।

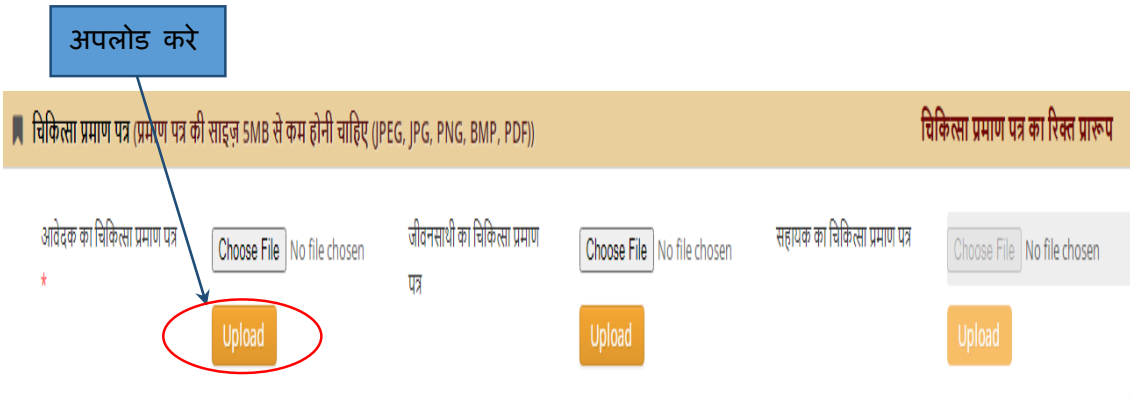

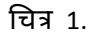

• आवेदक की जानकारी भरकर सबमिट बटन को क्लिक कर।

| 📕 चिकित्सा प्रमाण पत्र (प्रमाण पत्र व                                                                                                    | गै साइज़ 5MB से कम होनी चाहिए (JPI                                                                                                    | चि                                                                                                    | कित्सा प्रमाण पत्र का रिक्त प्रारूप                                                                                                    |                               |                            |
|----------------------------------------------------------------------------------------------------|----------------------------------------------------------------------------------------------------|----------------------------------------------------------------------------------------------------|----------------------------------------------------------------------------------------------------|-------------------------------|----------------------------|
| आवेदक का चिकित्सा प्रमाण पत्र<br>*                                                                                                    | Choose File No file chosen                                                                                                    | जीवनसाथी का चिकित्सा प्रमाण<br>पत्र                                                                                                    | Choose File No file chosen                                                                                                    | सहायक का चिकित्सा प्रमाण पत्र | Choose File No file chosen |
| <ul> <li>क्या आप लॉटरी में चयनित नहीं होने की सि</li> <li>आपका हवाई यात्रा हेतु लॉटरी में चयन होने</li> <li>आपका रेल यात्रा हेतु लॉटरी में चयन होने</li> <li>हवाई यात्रा में आवेवक किसी सहायक को</li> <li>इस योजना के अंतर्गत पूर्व में मेरे द्वारा यात्र</li> <li>मेरा चयन हवाई यात्रा में होने पर, मैं नियमा</li> <li>यात्रा के निम्मित किसी भी तरह कि अयोग्य</li> <li>मैं विज्ञापि में उल्लेखित नियमों एवं में</li> </ul> | सैति में यात्रा के समय स्थान खाली रहने पर 6 5<br>ने की स्थिति में यदि किसी कारणवश हवाई यात्र<br>की स्थिति में यदि किसी कारणवश रेल यात्रा नि<br>अपने साथ नहीं ल जा सकता हैं।<br>1 का लाभ नहीं उठाया गया है। अगर ऐसा पाया<br>1 कुसर सहायक (जीवनसाथी के अतिरिक्त कोई<br>तता पाए जाने पर मुझे / जीवनसाथी / सहायक व<br><b>शर्तों के साथ सहमत हूं ।</b> | र्येट की अल्प अवधि सुचना पर यात्रा हेतु तै<br>11 निरस्त होती है, तो क्या आप हवाई यात्रा<br>रस्त होती है, तो क्या आप रेल यात्रा के स्थ<br>जाता है तो मेरे विरुद्ध नियमानुसार वण्डा<br>3 जन्य) को यात्रा पर नहीं ले जाने हेतु सहम<br>हो यात्रा प्रारम्भ स्थल से लौटाया जा सकेग<br>सेव करे (Save) | यार हो सकते हैं ?<br>के स्थान पर रेल द्वारा यात्रा करने हेतु सहमत हैं<br>न पर हवाई द्वारा यात्रा करने हेतु सहमत हैं ?<br>त्मक कार्यवाही की जाएगी।<br>ात हूँ।<br>1)<br><mark>प्रिंट प्रीव्यू (Print Preview)</mark> | , क्लिक व                     | तर्रे                      |

चित्र 1.17

## सम्पर्क सूत्र

## आवेदन में किसी भी तरह की असुबिधा होने की स्थिति में जिलेवार दूरभाष नम्बर

|         | सहायक आयुक्त कार्यालय                                                    |                                                                                         |                            |                                   |  |  |  |
|---------|--------------------------------------------------------------------------|-----------------------------------------------------------------------------------------|----------------------------|-----------------------------------|--|--|--|
| क्र.सं. | सहायक आयुक्त का<br>मुख्यालय                                              | कार्य-क्षेत्र (जिले)                                                                    | कार्यालय के<br>दूरभाष नंबर | ई.मेल आई डी संख्या                |  |  |  |
| 1       | वरिष्ठ नागरिक तीर्थ<br>यात्रा योजना 2022<br>के लिए कंट्रोल रूम           | राजस्थान के समस्त जिले                                                                  | 0294-2410330               | hq.dev@rajasthan.gov.in           |  |  |  |
| 2       | सहायक आयुक्त,(मुख्यालय),<br>देवस्थान विभाग, उदयपुर                       | उदयपुर (मुख्यालय)।                                                                      | 0294-2524813               | hq.dev@rajasthan.gov.in           |  |  |  |
| 3       | सहायक आयुक्त (प्रथम), ,<br>देवस्थान विभाग, जयपुर                         | जयपुर एवं दौसा जिले।                                                                    | 0141-2614404               | ac.jaipur1.dev@rajasthan.gov.in   |  |  |  |
| 4       | सहायक आयुक्त (द्वितीय),<br>देवस्थान विभाग, जयपुर                         | सीकर, झुन्झुनूं एवं अलवर जिले।                                                          | 0141-2611341               | ac.jaipur2.dev@rajasthan.gov.in   |  |  |  |
| 5       | सहायक आयुक्त,<br>देवस्थान विभाग, भरतपुर                                  | भरतपुर, धौलपुर, सवाई माधोपुर एवंकरोली<br>जिले।                                          | 05644-228405               | ac.bharatpur.dev@rajasthan.gov.in |  |  |  |
| 6       | सहायक आयुक्त,<br>देवस्थान विभाग, जोधपुर                                  | जोधपुर,पाली,बाड़मेर, जालौर, सिरोही एवं<br>जैसलमेर जिले।                                 | 0291-2650361               | ac.jodhpur.dev@rajasthan.gov.in   |  |  |  |
| 7       | सहायक आयुक्त,<br>देवस्थान विभाग, बीकानेर                                 | बीकानेर एवं चूरू जिले।                                                                  | 0151-2226711               | ac.bikaner.dev@rajasthan.gov.in   |  |  |  |
| 8       | सहायक आयुक्त,<br>देवस्थान विभाग, हनुमानगढ़                               | श्री गंगानगर एवं हनुमानगढ़ जिले।                                                        | 94616-59777                | ac.hmn.dev@rajasthan.gov.in       |  |  |  |
| 9       | सहायक आयुक्त,<br>देवस्थान विभाग, उदयपुर                                  | उदयपुर, (तहसील खैरवाड़ा व ऋषभदेव को<br>छोडकर) चितौड़गढ़, प्रतापगढ़ एवं राजसमंद<br>जिले। | 0294-2420546               | ac.udaipur.dev@rajasthan.gov.in   |  |  |  |
| 10      | सहायक आयुक्त,<br>देवस्थान विभाग, कोटा                                    | कोटा, बूंदी, झालावाड एवं बारां जिले।                                                    | 0744-2326031               | ac.kota.dev@rajasthan.gov.in      |  |  |  |
| 11      | सहायक आयुक्त,<br>देवस्थान विभाग, ऋषभदेव,<br>जिला उदयपुर                  | उदयपुर जिले की खैरवाडा व ऋषभदेव<br>तहसीलें तथा डूंगरपुर और बांसवाडा जिले।               | 02907-230023               | ac.rishbdev.dev@rajasthan.gov.in  |  |  |  |
| 12      | सहायक आयुक्त,<br>देवस्थान विभाग, अजमेर                                   | अजमेर, नागौर, टोंक, भीलवाड़ा                                                            | 0145-2970444               | ac.ajmer.dev@rajasthan.gov.in     |  |  |  |
| 13      | पोर्टल से online आवेदन<br>करने में आ रही तकनीकी<br>समस्या के सम्बन्ध में | राजस्थान के समस्त जिले।                                                                 | 0141-2923654               | Ds.devasthan@rajasthan.gov.in     |  |  |  |

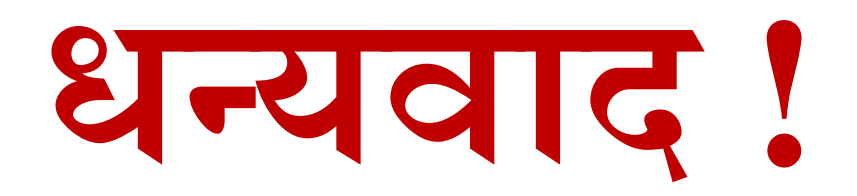